## USER MANUAL FOR E-AMENDMENT APPLICATION

### REGISTRATION

- 1. Visit to <u>http://comtaxup.gov.in/comtaxdealer/default.aspx</u> Click on Register.
- 2. Fill your registered TIN, PAN, Email & Mobile Number. Click on register dealer. (You can also register with Un-registered Email Id or Mobile Number. In this case this will be treated as amendment in Email & Mobile Number & Registration Application for Online Services.)
- 3. A pop-up window will be open, take print out of this Registration Application form fill & Sign it.
- 4. Submit it to the corresponding Commercial tax office.
- 5. After approval of this application, you will get a OTP(One time password). Using this OTP & TIN you can login.

# **Note:** Please Submit the Registration Application form to the Commercial taxes office within 7 days of Application.

### LOGIN

- 1. Visit to <u>http://comtaxup.gov.in/comtaxdealer/default.aspx</u>.
- 2. Enter your TIN & Password click on login.

### FORGOT PASSWORD

- 1. Visit to <u>http://comtaxup.gov.in/comtaxdealer/default.aspx</u>. Click on forgot password.
- 2. Enter your TIN & PAN. Click on Send Password. This will reset your password & send your password to your email & Mobile Number.

### **E-AMENDMENT APPLICATION**

- 1. Visit to <u>http://comtaxup.gov.in/comtaxdealer/default.aspx</u>. Login with valid credentials.
- 2. After successful login, you will be on Home page or My page. Click on E-amendment application at top left box.
- 3. Select Application for amendment from first dropdown.
- 4. Fill all the details on this page.
- 5. Select only those checkboxes for which you want to apply for amendment. You can select one or more checkboxes.
- 6. After successful submission, an application reference number will be provided to you. Click on pending application.

- 7. Select your application reference number from first drop down, Click on Submit. It will enable all those links for which you had applied for amendment in step 5.
- 8. Click on each link one by one, fill details & Click on Save. A message will be displayed.
- 9. After filling all the details for each head, Click on Save Application. This will give an alert message whether all the information for each head is saved or not.
- 10. If all the information for each head is saved, it will enable the confirm application button.
- 11. Click on confirm application button. It will open a confirmation box. If you are sure about the details filled Click on Ok otherwise Click on Cancel. Once you confirmed the Application, you cannot make changes in the details.
- 12. If you confirmed your application in step 11. Now you have to upload documents. Click on Upload documents. This will open a pop-up window.
- 13. Fill your PAN, Click on Submit Button. It will display the list of amendment heads in first dropdown. Select a head from first dropdown.
- 14. Select a document from the second dropdown & Upload your documents.
- 15. Upload required documents against all the heads. Once you upload all the documents Click on Finally Submit My Application. Now your application is submitted for Amendment.

# **Note:** You have to complete the Steps From Step 7 to Step 15 within the 7 days of Step 6.

### APPLICATION STATUS

- 1. Visit to <u>http://comtaxup.gov.in/comtaxdealer/default.aspx</u>. Login with valid credentials.
- 2. Click on Application Status. Select Application Reference Number, Click on Submit button.
- 3. It will display the status of the Selected Application.

### CHANGE PROFILE

- 1. Visit to <u>http://comtaxup.gov.in/comtaxdealer/default.aspx</u>. Login with valid credentials.
- 2. Click on Change profile, here you can update your email id & Mobile Number.

# Note: These Changes in Email Id & Mobile Number will be changed only in login credentials.

#### CHANGE PASSWORD

- 1. Visit to <u>http://comtaxup.gov.in/comtaxdealer/default.aspx</u>. Login with valid credentials.
- 2. Click on Change password.
- 3. Enter your current password, Enter New Password & Re-type your new password. Click on change password.

#### Note: Please follow the password policy while changing the password.